# ວິທີການສະໜັກເປັນສະມາຊິກ Member Registration

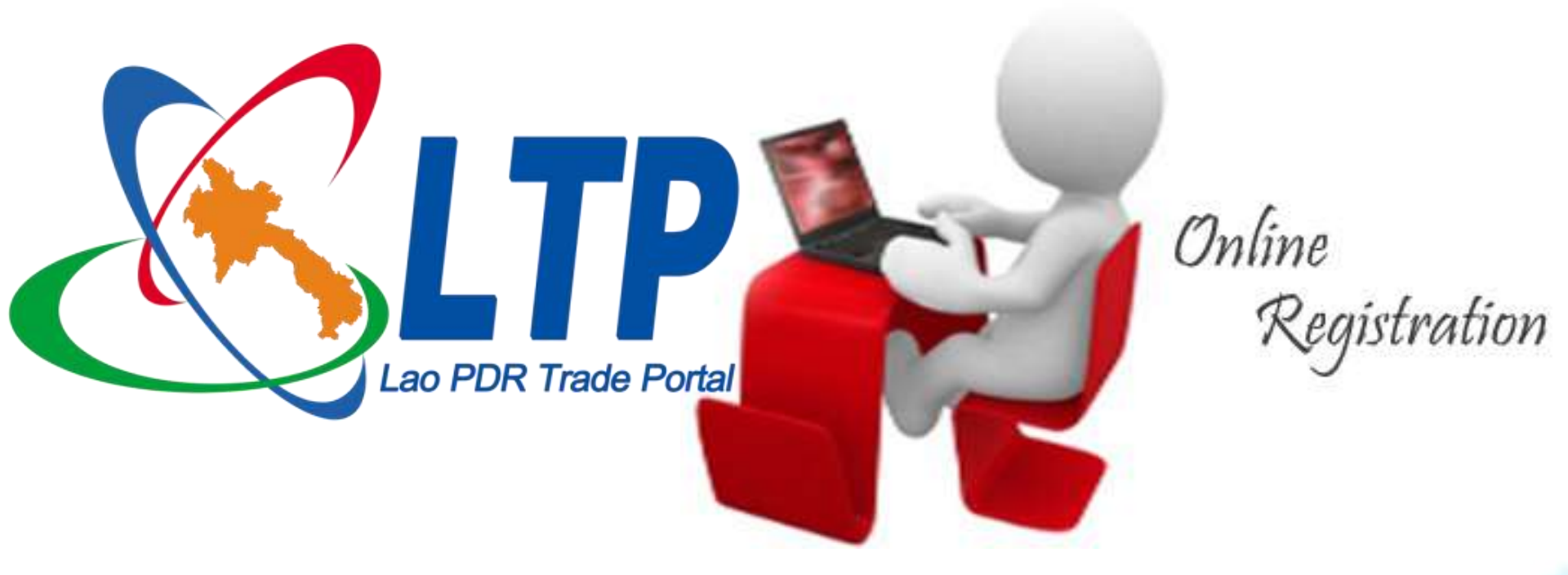

ນຳສະເໜີໂດຍ: ກົມການນຳເຂົ້າ ແລະ ສິ່ງອອກ, ກະຊວງອຸດສາຫະກຳ ແລະ ການຄ້າ www.laotradeportal.gov.la www.laotradeportal.com www.laotradeportal.org

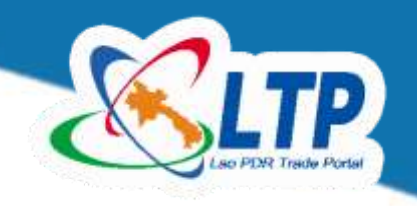

# ຫົວຂໍ້ນຳສະເໜີ

- ປະໂຫຍດຂອງການສະໜັກເປັນສະມາຊິກໃນເວັບໄຊທ໌ຂອງ ສູນຂໍ້ມູນຂ່າວສານທາງດ້ານການຄ້າຂອງ ສປປ ລາວ.
- ວິທີສະໜັກເປັນສະມາຊິກຂອງສູນຂໍ້ມູນຂ່າວສານທາງດ້ານ ການຄ້າ.
- ການນໍາໃຊ້ເຄື່ອງມື "ຕິດຕາມ (Follow)" ຂໍ້ມູນຂ່າວສານທີ່ ມີການອັບເດດໃຫ່ມ ຜ່ານທາງອີເມລ.

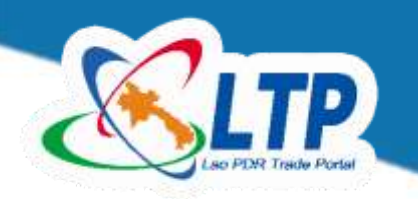

#### ປະໂຫຍດຂອງການສະໝັກເປັນສະມາຊິກໃນເວັບໄຊທ໌ຂອງ ສູນຂໍ້ມູນຂ່າວສານທາງດ້ານການຄ້າຂອງ ສປປ ລາວ.

#### ເປັນຫຍັງຕ້ອງສະໝັກເປັນສະມາຊິກໃນເວັບໄຊທ໌ຂອງ ສູນຂໍ້ມູນຂ່າວສານທາງດ້ານການຄ້າ ?

ການສະໝັກເປັນສະມາຊິກໃນເວັບໄຊທ໌ຂອງສູນຂໍ້ມູນຂ່າວສານທາງດ້ານການຄ້າຈະໄດ້ຮັບສິດນຳ ໃຊ້ບໍລິການສະມາຊິກ ຈາກສູນຂໍ້ມູນຂ່າວສານທາງດ້ານການຄ້າຂອງພວກເຮົາ ໃນການຮັບຂ່າວ, ປະກາດ, ແຈ້ງການສຳລັບເຫດການຕ່າງໆ ແລະ ລະບຽບກົດໝາຍໃໝ່ໆ ຈາກທາງເວັບໄຊທ໌ຂອງພວກເຮົາ ໂດຍ ທ່ານບໍ່ຈຳເປັນຕ້ອງໃຊ້ເວລາມາເປີດໜ້າເວັບໄຊທ໌ ເພື່ອຕິດຕາມຂໍ້ມູນຂ່າວສານໃນເວັບໄຊທ໌ຂອງພວກເຮົາ ໂດຍກົງ ເຊິ່ງລະບົບເຮົາຈະມີບໍລິການແຈ້ງຂ່າວໃຫ້ທ່ານທາງອີເມວ ເມື່ອມີຂ່າວ ຫຼື ແຈ້ງການໃຫ່ມທີ່ເພີ່ມ ເຂົ້າມາໃນສູນຂໍ້ມູນຂ່າວສານທາງດ້ານການຄ້າຂອງພວກເຮົາ. ແລະ ປະຈຸບັນສູນຂໍ້ມູນຂ່າວສານທາງດ້ານ ການຄ້າ ມີສະມາຊິກທັງໝົດ 1949 ທ່ານ.

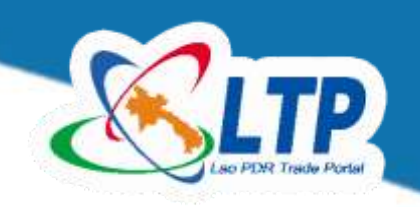

# <u>ພາບຕົວຢ່າງ: ການແຈ້ງຂໍ້ມູນຜ່ານທາງອີເມລ໌</u>

| Search email | Q | □ View: All ∨ Arrange by ∨                                                  |     |
|--------------|---|-----------------------------------------------------------------------------|-----|
| Folders      | Ċ | Hotmail Team     Flags keep messages on top                                 | ER. |
| Inbox 123    |   |                                                                             |     |
| Junk 46      |   | Flagged 1   Flide                                                           | -   |
| Drafts 13    |   | Lao PDR Trade Portal 4/02/2018 News: The Ministry of Industry and Commerce  |     |
| Sent         |   | Lao PDR Trade Portal 8/01/13                                                |     |
| Deleted 4    |   | News: Laos, Thailand boost cooperation to c                                 |     |
| New folder   |   | Lao PDR Trade Portal 7/31/13<br>News: Rubber Export of Framer at Hardyao,   |     |
| Quick views  |   | □ no-reply@accounts.google.com 7/29/13<br>Google Account password changed □ |     |
| Documents 1  |   | Lao PDR Trade Portal 7/24/13                                                |     |
| Flagged 1    |   | News: Consultation Meeting on Rice Exporti                                  |     |
| Photos 3     |   | Lao PDR Trade Portal 7/17/13                                                |     |
| New category |   | Annoucement: CITES made a new announc                                       |     |
|              |   | Lao PDR Trade Portal 7/15/13                                                |     |
|              |   | Annoucement: Strengthening the manage                                       |     |
|              |   | Page1 of 19 Go to 🖂 🕨 🕨                                                     | -   |

Lao PDR Trade Portal (webmaster@laotradeportal.gov.la) Add to contacts 8/02/13 To: chutich\_vong@yahoo.com \*

#### Content in Lao, Scroll down for English

ວັນຈັນ,02 ເມສາ 2018

ສະບາຍດີ souphavong volabouth,

ຂໍ້ມຸນລຸ່ມນີ້ ເປັນຂໍ້ມຸນຫຼ້າສຸດ ທີ່ຖືກເພີ່ມເຕີມ ໃນເວັບໄຊທ໌ **ສຸນຂໍ້ມຸນຂ່າວສານ ທາງດ້ານການຄ້າ ຂອງ ສປປ ລາວ**,ຊຶ່ງ ຖືກກັບຄວາມສົນໃຈຂອງທ່ານ.

#### ຂໍ້ມູນຕໍ່ໄປນີ້ ຖືກກັບສິ່ງທີ່ທ່ານເລືອກໄວ້ ທີ່ກ່ຽວກັບ ຂ່າວ:

ກະຊວງອຸດສາຫະກາ ແລະ ການຄ້າເອົາໃຈໃສ່ໃນການຮັບຮອງບັນຊີລາຍການສິນຄ້າເກືອດຫ້າມ ແລະ ຜ່ານຮ່າງບັນຊີ ລາຍການສິນຄ້າທີ່ຕ້ອງຂ່ອະນຸຍາດນ່າເຂົ້າ ຫຼື ສົ່ງອອກ

ອີງໃສ່ສະພາບເສດຖະກິດ-ສັງຄົມທີ່ມີການປ່ຽນແປງໃນແຕ່ລະໄລຍະ, ອີງໃສ່ການປັບປຸງປ່ຽນແປງລະບຽບການ, ລະຫັດ ພາສີ ແລະ ໜ່ວຍງານທີ່ຮັບຜິດຊອບຄຸ້ມຄອງແຕ່ລະປະເພດລາຍການສິນຄ້າຢ ສປປ ລາວ ແລະ ເພື່ອ ສປປ ລາວ ປະຕິບັດສອດຄ່ອງກັບພັນທະ ແລະ ຂໍ່ກ່ານົດຕ່າງໆຂອງບັນດາສົນທຶສັນຍາ ທີ່ ສປປ ລາວ ເປັນພາຄື ໂດຍສະເພາະແມ່ນ ອ່ານເຜີມ

ອີດແລະນີ້ໄດ້ກີກອໍ່ຄອາກລະເມີເເອີຄອັດຕະໃນແດ

© 2013 Microsoft Terms Privacy Developers English (United States)

#### ໄດ້ຮັບອີເມລແຈ້ງໃຫ້ຊາບວ່າມີການເພີ່ມຂໍ້ມູນ

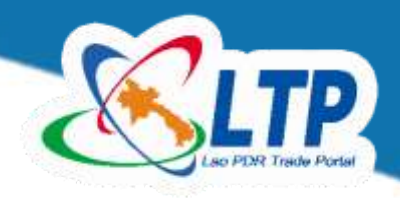

# 2. ວິທີສະໝັກເປັນສະມາຊິກຂອງສູນຂໍ້ມູນຂ່າວສານທາງດ້ານການຄ້າ

ທ່ານຕ້ອງນຳໃຊ້ອີເມວທີ່ສາມາດນຳໃຊ້ໄດ້ ແລະ ນຳໃຊ້ເປັນປະຈຳໃນການຂໍສະໝັກເປັນ ສະມາຊິກຂອງເວັບໄຊສູນຂໍ້ມູນຂ່າວສານທາງ ດ້ານການຄ້າຂອງ ສປປ ລາວ <sub>YA</sub>HOO! MAIL

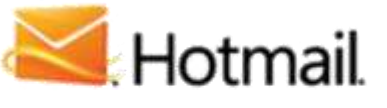

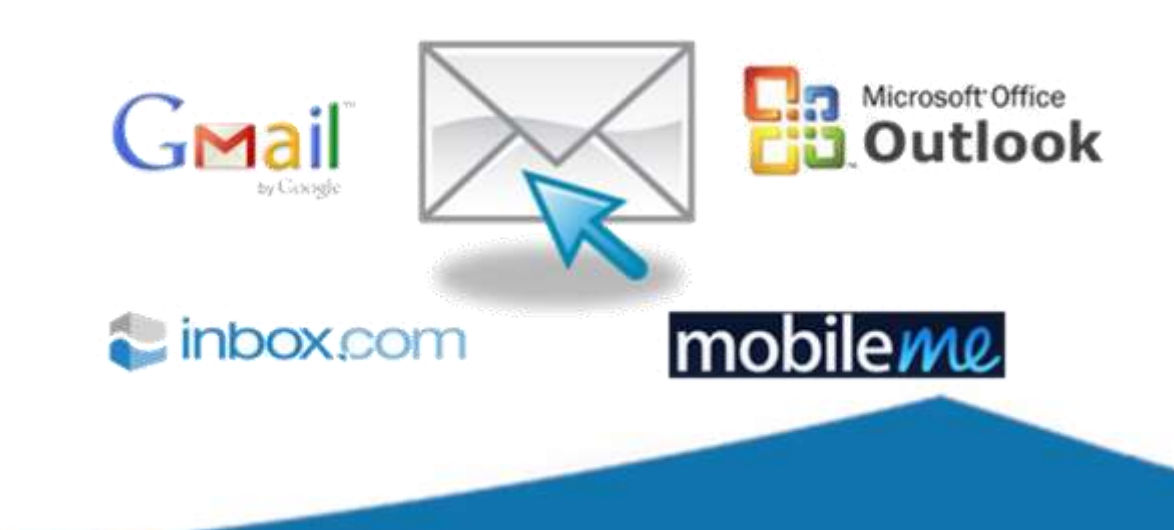

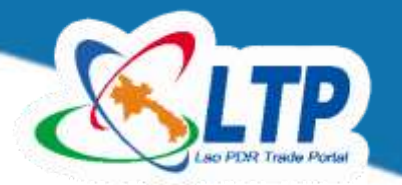

## <u>ຂັ້ນຕອນການສະໜັກເປັນສະມາຊິກ</u>

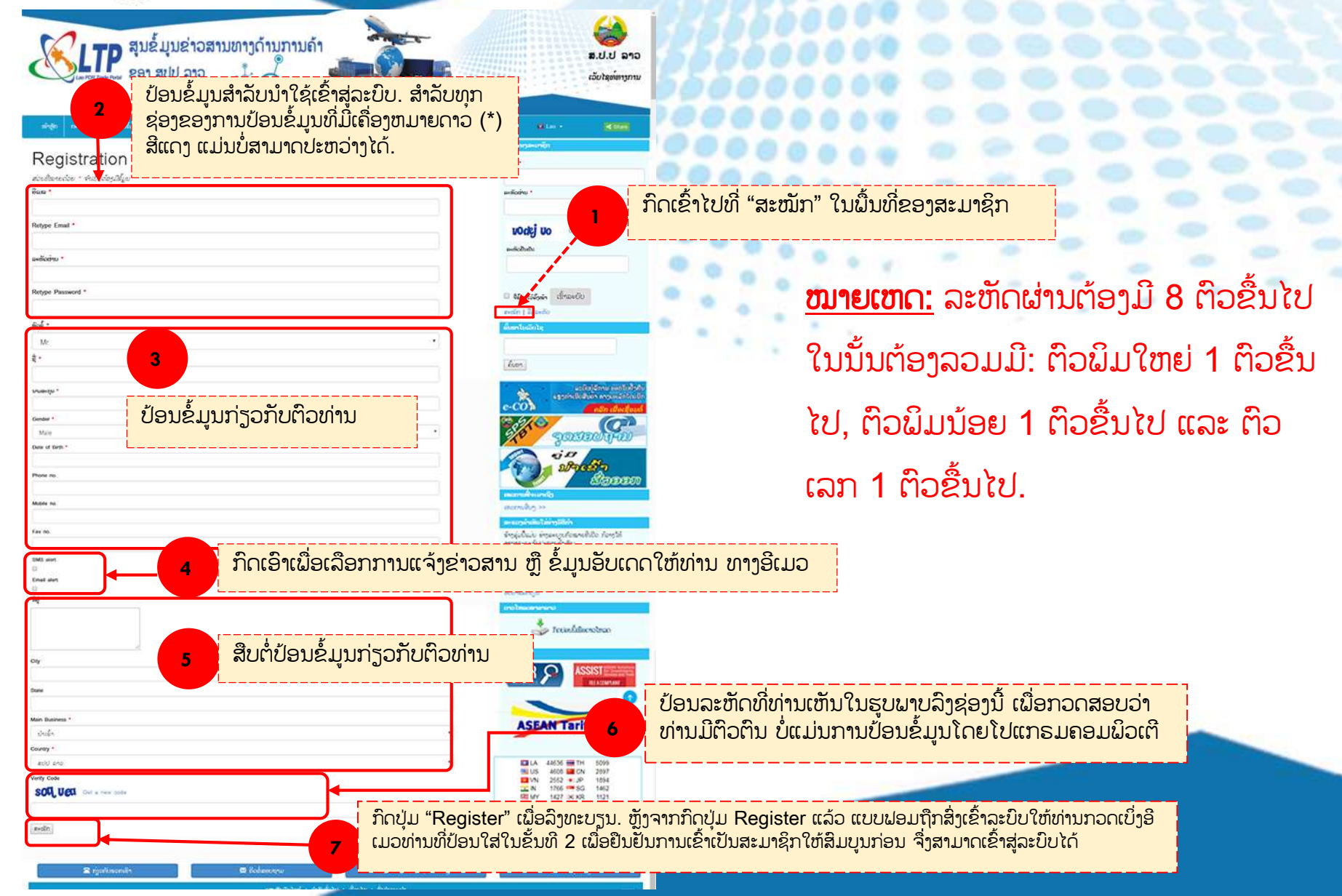

#### ຕົວຢ່າງ 1 **ການສະໜັກເປັນສະມາຊິກ**

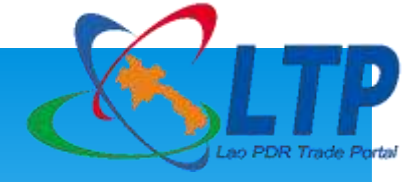

|                            | สีบอิสารระหาสุด                                                                                                    |
|----------------------------|----------------------------------------------------------------------------------------------------|
| Registration               | Bue -                                                                                                    |
| nauðareiðar - skiðuðaríkja |                                                                                                    |
| Fug.*                      | anifodnu *                                                                                                    |
| chutich_vong@yahoo.com     |                                                                                                    |
| Retype Email *             | uDeki UD Geranew                                                                                                    |
| chutich_vong@yahoo.com     | toug to                                                                                                    |
| avlicitu *                 | ສະຫວຽກການ                                                                                                    |
| [                          |                                                                                                    |
| Rotype Password *          | mar                                                                                                    |
|                            | - equitional infance                                                                                                    |
| Rol *                      | and Leaves                                                                                                    |
| Mr 💌                       | •                                                                                                    |
| A .                        |                                                                                                    |
| vong                       | Rum                                                                                                    |
| Soundary 1                 | A. 45008                                                                                                    |
| volabouth                  | e-CO                                                                                                    |
| Gender *                   | 2.5/07                                                                                                    |
| Male -                     | ·                                                                                                    |
|                            | in a                                                                                                    |
|                            | Para alta                                                                                                    |
| 30-00-1909                 |                                                                                                    |
| Maddan Per                 | and the second second s |
| +8562078878817             | avenue o                                                                                                    |
|                            | The state of the state of the s |

## ຕົວຢ່າງ 2 **ການສະໜັກເປັນສະມາຊິກ**

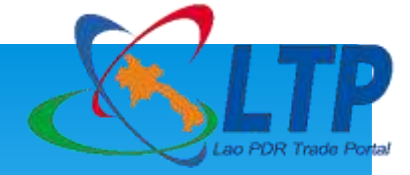

| +8562078878817                            |   |  |
|-------------------------------------------|---|--|
| 0002010010011                             |   |  |
| 88.90                                     |   |  |
| SET wind                                  |   |  |
| ~                                         |   |  |
| mat ster                                  |   |  |
|                                           |   |  |
| Ban Mueangyatha                           |   |  |
|                                           |   |  |
|                                           |   |  |
|                                           |   |  |
| ly                                        |   |  |
|                                           |   |  |
|                                           |   |  |
| Sikhottabong                              |   |  |
| an futnes.*                               |   |  |
| mport .                                   | • |  |
| ountry *                                  |   |  |
| ao People's Democratic Republic 🔹         |   |  |
| unty Code                                 |   |  |
| SOU UEO Car a new code                    |   |  |
| soquea                                    |   |  |
| to all all all all all all all all all al |   |  |
|                                           |   |  |
|                                           |   |  |
|                                           |   |  |

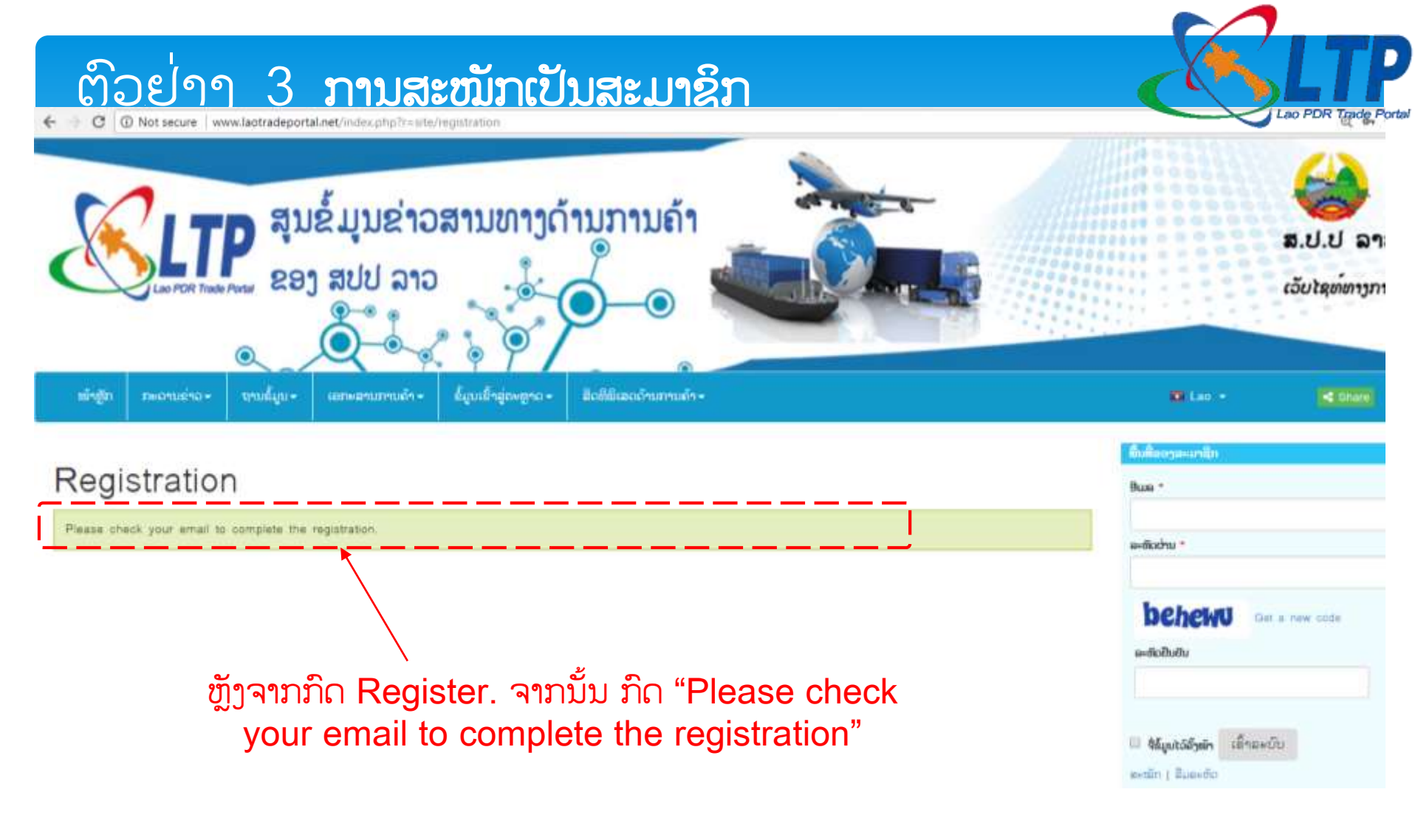

#### ຕົວຢ<sup>່</sup>າງ 4 **ການສະໜັກເປັນສະມາຊິກ**

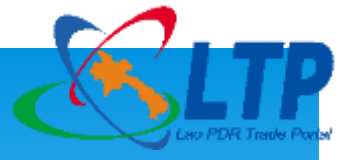

| YAHOO!        | 1            | - |                           | Search Mail Search Web                                                                    |   |
|---------------|--------------|---|---------------------------|-------------------------------------------------------------------------------------------|---|
|               |              |   |                           | ກົດເຂົ້າໄປຈົດໝາຍຈາກ <u>webmaster@laotradeportal</u>                                       |   |
|               |              |   | 🛱 Delete 🚺 Move 🗸 🔇       | Spam 🗸 🚥 More 🗸                                                                           |   |
|               |              |   | 🛛 webmaster@lac 🔍 🍵 ★     | Confirm Registration on Lao PDR Trade Portal Thank you for your interest in becoming a m  |   |
|               |              |   | CungMua                   | Nhà hàng Tam Hảo - Mì tươi kéo sợi   Alexa Coffee - Combo phở hoặc mì Nếu không xem       | _ |
| Compo         | se           |   | CungMua                   | Món ngon: Nhà hàng Hồng Kông Deli - Lẩu 2 người tại Vincom Center   H Nếu không xen       |   |
| chutich_vong. | 999+         |   | 🕻 Dịch vụ tài khoản Yahoc | Cảnh báo đăng nhập Yahoo Xin chào naruto, Chúng tôi nhận thấy có một lần thử đăng nhập    |   |
| phandanoy     | 62           |   | xaytower                  | ASFASDFAS                                                                                 | 0 |
|               |              |   | CungMua                   | Nhà Hàng Icon - Buffet BBQ   Ví nam da bò màu trơn Bring thời trang - BH 2 Nếu không      |   |
| Inbox         | 999+         |   | CungMua                   | Golden Central Hotel 4 sao   Khaisilk - Nam Phan - Set 25 món Tiến Vua và Hoàn Nếu khó    |   |
| Unread        |              |   | CungMua                   | Cá tính: Thời trang nam - Phong cách lịch lãm Nếu không xem được email này, vui lòng clic |   |
| Starred       |              |   | CungMua                   | Đại Tiệc: Món Ngon Cuối Tuần – Click Là Thích Nếu không xem được email này, vui lòng cli  |   |
| Drafts        | 16           |   | 1900545464@dongabank      | SỞ HỮU XE HONDA SH VỚI GIÁ 0 ĐỒNG, BẠN CÓ DẦM TIN Kính gửi Quý Khách hàng, DongA          | Ø |
| Archive       |              |   | CungMua                   | NGON: Set Vịt Quay Bắc Kinh - Nhà hàng xoay 360 độ   Du thuyền 5 sao Ind Nếu không x      |   |
| Spam          | Ō            |   | CungMua                   | Nhà Hàng Hồng Kông Deli – Lẩu 1 người chỉ 48.000đ tại Vincom Cente Nếu không xem đư       |   |
| Trash         | Spam, select |   | CungMua                   | HOT: Bánh Su Kem Chewy Junior Singapore – Combo 20 Bánh Chỉ 79.000đ Nếu không xer         |   |
| Less          |              |   | • 1900545464@dongaban     | SỞ HỮU XE HONDA SH VỚI GIÁ 0 ĐỒNG, BẠN CÓ DÁM TIN Kinh gửi Quý Khách hàng, Dor            | Ø |
| Views         | Hide         |   | CungMua                   | Ẩm thực: Khaisilk - Vịt quay Bắc Kinh và Cinema   Vincom Center B - Lẩu Nếu không xem     |   |
| Photos        | <b>4</b> .   |   | CungMua                   | Giảm 67% KhaiSilk - Banian Tree - Buffet tối BBQ   Ví nam da bò - BH 2 năm   Nếu không    |   |
|               | N I          |   |                           |                                                                                           |   |

ໜາຍເຫດ ຖ້າບໍ່ເຫັນຈິດໝາຍຈາກ <u>webmaster@laotradeportal ຢູ່ໃນ inbox ໃຫ້</u> ເຂົ້າໄປກວດເບິ່ງໃນ Spam

## ຕົວຢ່າງ 5 **ການສະໜັກເປັນສະມາຊິກ**

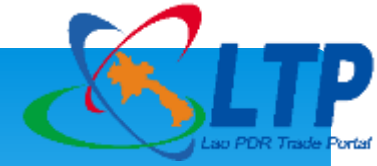

| ← → C ① https://mail.yahoo.com/d/folders/6/messages/5321 |                                                                                                    |  |  |  |
|----------------------------------------------------------|----------------------------------------------------------------------------------------------------|--|--|--|
| YAHOO!                                                   | Find messages, documents, photos or people                                                                        |  |  |  |
| Compose                                                  | ← Back Restore to Inbox Index Delete ♥ Not Spam ···                                                               |  |  |  |
| chutich_vong 999+<br>phandanoy 62                        | Confirm Registration on Trade Portal Yahoo/Spam *                                                                 |  |  |  |
| Inbox 999+<br>Unread                                     | Email: chutich_vong@yahoo.com<br>Member profile: souphavong volabouth                                             |  |  |  |
| Starred                                                  | Thank you for your interest in becoming a member of the www.laotradeportal.net                                    |  |  |  |
| Drafts 16                                                | Once you are registered as a member you will access to a lot of useful informaton tailored to your own interests. |  |  |  |
| Sent<br>Archive                                          | ົ້າດໄປທີ່ "Click here to complete registration"                                                                   |  |  |  |
| Trash Spam, selected -<br>Less                           | 2 emails                                                                                                    |  |  |  |
| Views Hide Photos Documents Travel                       | Reply, Reply All or Forward                                                                                       |  |  |  |
| Coupons<br>Purchases<br>Tutorials                        | Send 📎 📼 ਓ 😳 🖙 B I 🔥 AA …                                                                                         |  |  |  |
| https://mail.yahoo.com/d/folders/6                       |                                                                                                    |  |  |  |

#### ຕົວຢ<sup>່</sup>າງ 6 **ການສະໜັກເປັນສະມາຊິກ**

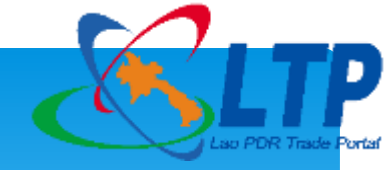

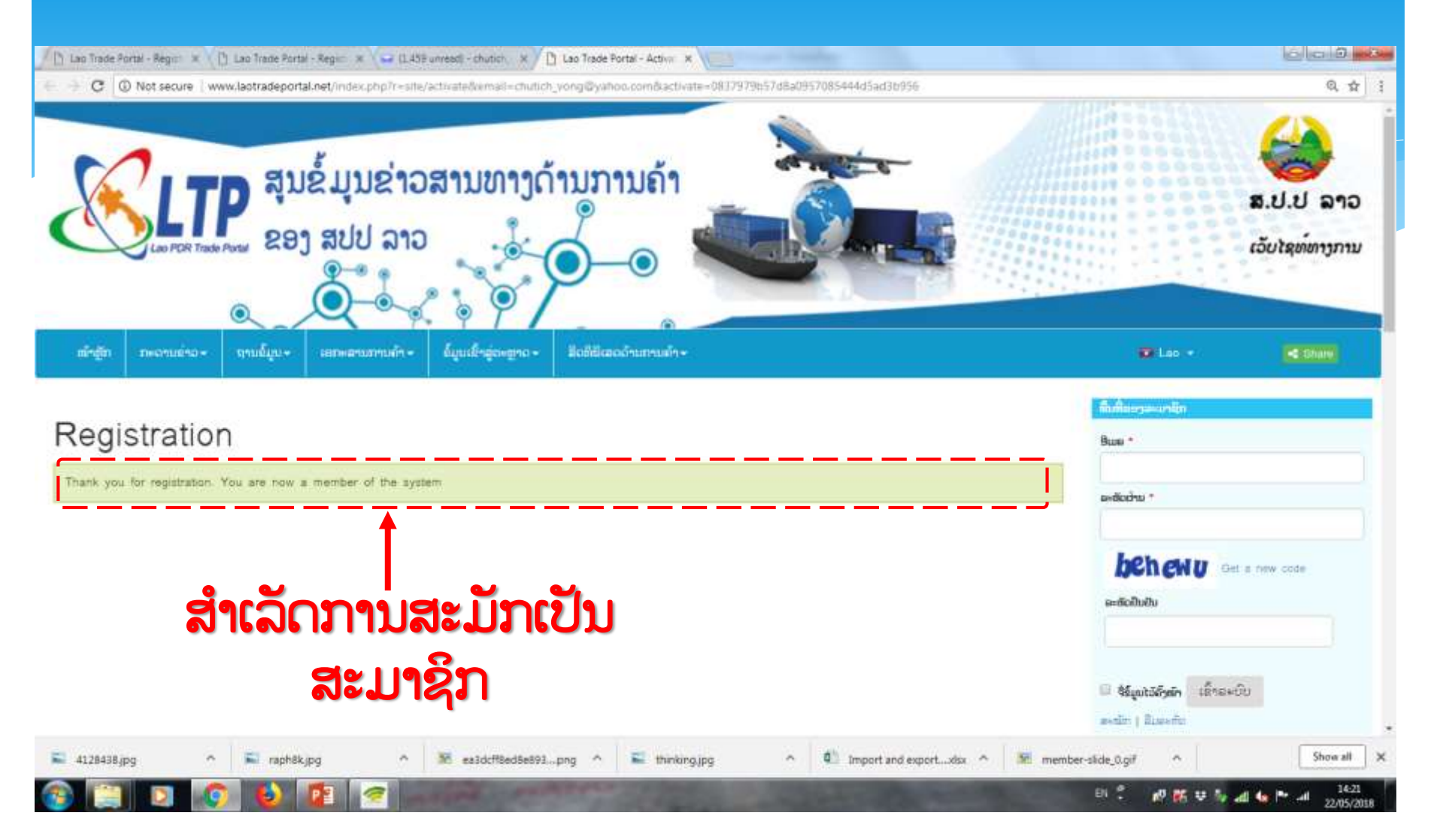

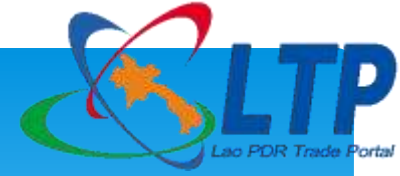

#### ການເຂົ້າສູ່ລະບົບ**ສະມາຊິກ**ໃນສູນຂໍ້ມູນຂ່າວສານທາງດ້ານການຄ້າຂອງ ສປປ ລາວ

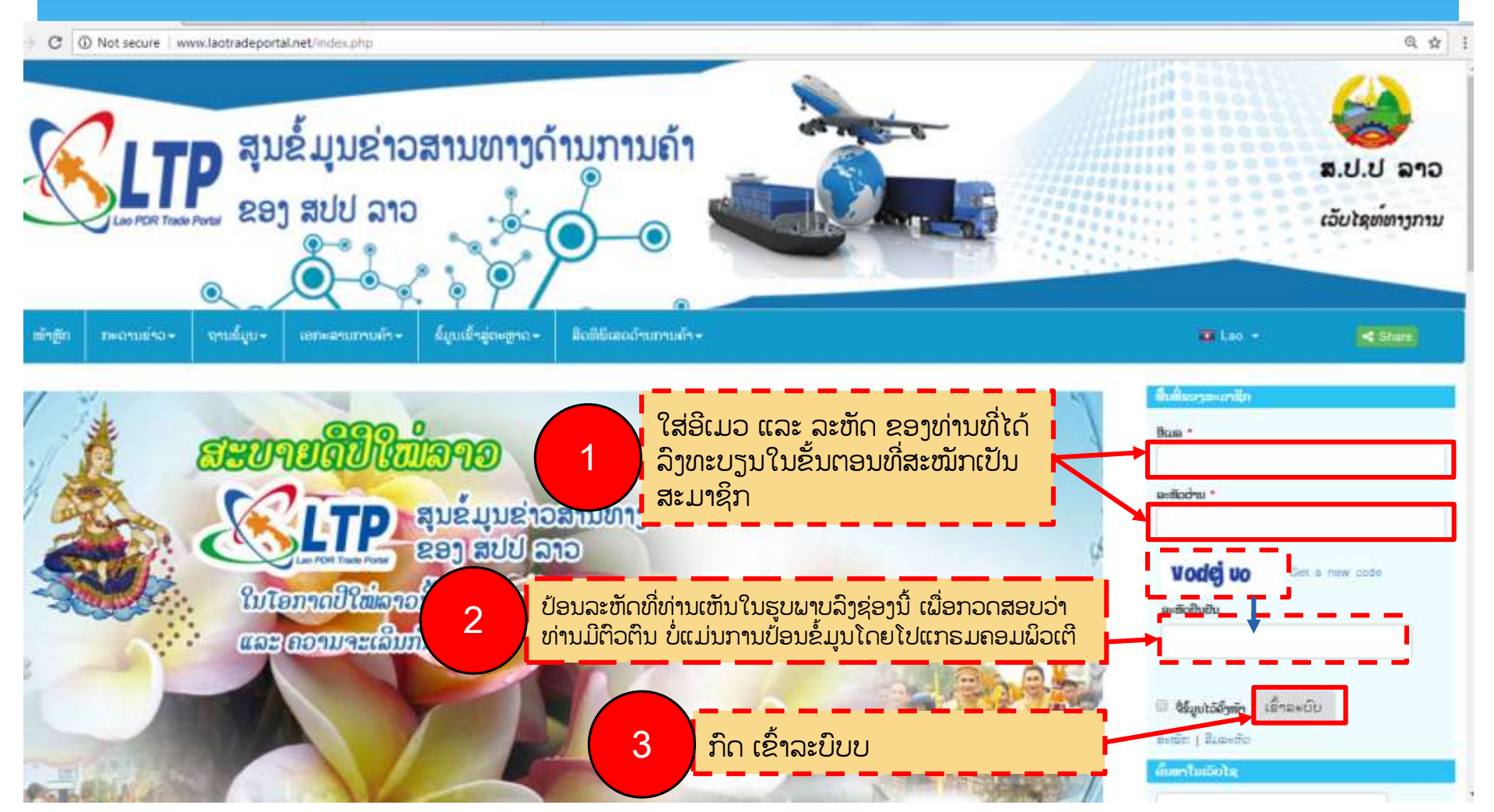

#### 3. ນຳໃຊ້ເຄື່ອງມື "ຕິດຕາມ (Follow)" ຂໍ້ມູນ ຂ່າວສານ ທີ່ມີການອັບເດດໃຫ່ມ ຜ່ານທາງອີເມລ

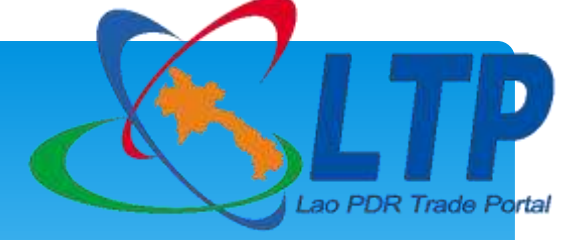

ເມື່ອເຂົ້າສູ່ລະບົບສຳເລັດຈະປະກົດເຫັນລາຍການເມນູເພີ່ມເຂົ້າມາໃນ ເມນຸດ້ານເທິງ ຊື່ວ່າ "**ສະມາຊິກ**" ເຊິ່ງເປັນ ເມນຸສຳລັບສະມາຊິກທີ່ສາມາດແກ້ໄຂຂໍ້ມຸນສ່ວນຕົວ, ປ່ຽນລະຫັດຜ່ານ, ຕິດຕາມສິນຄ້າ ແລະ ຕິດຕາມຂ່າວສານຕ່າງໆ, ຂັ້ນ ຕອນການຕິດຕາມຂ່າວສານແມ່ນມີຂັ້ນຕອນດັ່ງນີ້:

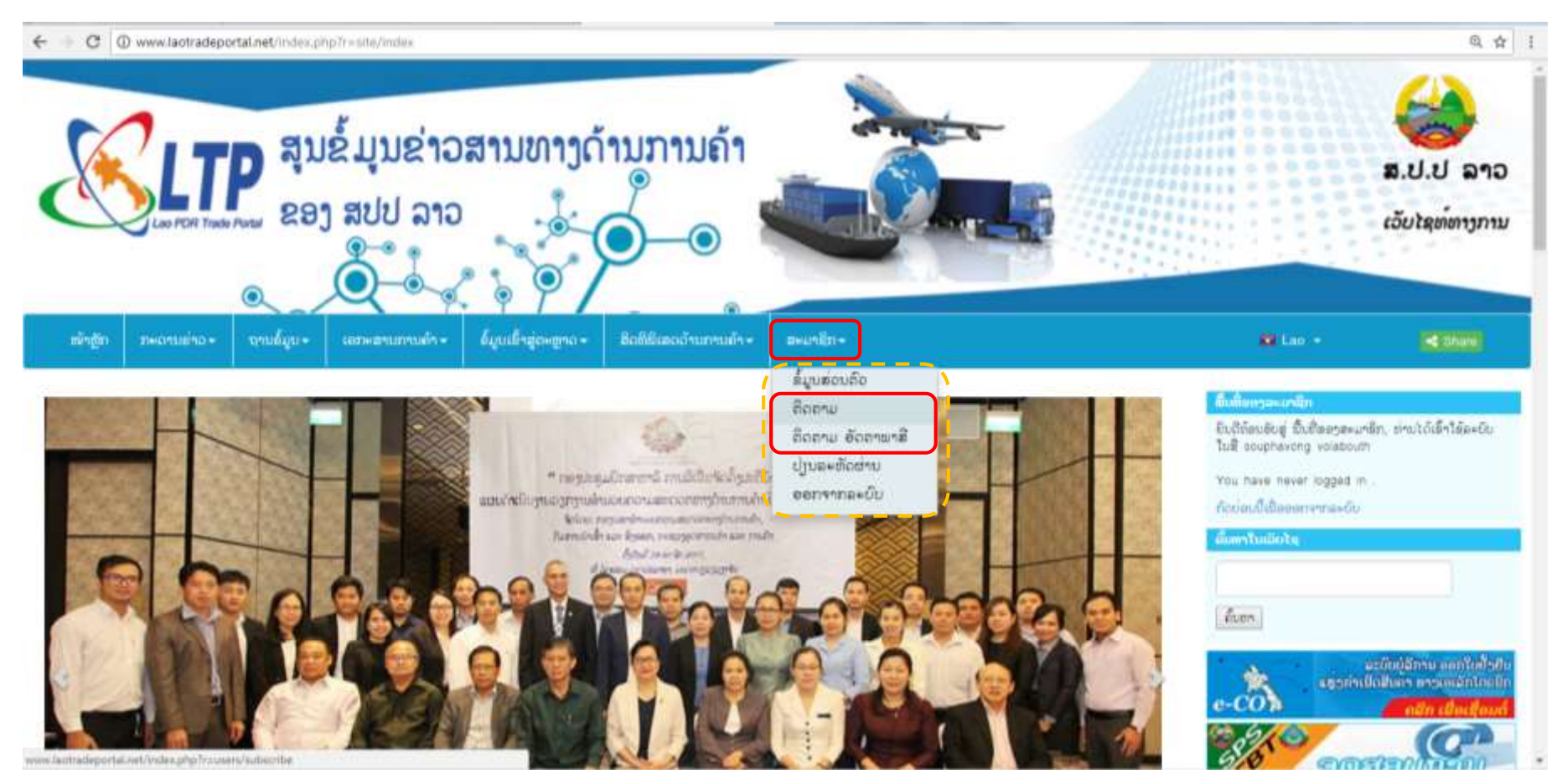

#### ຕິດຕາມ ຂໍ້ມູນຂ່າວສານ ທີ່ມີການອັບເດດໃຫ່ມ

← → C (i) www.laotradeportal.net/index.php?r=users/subscribe

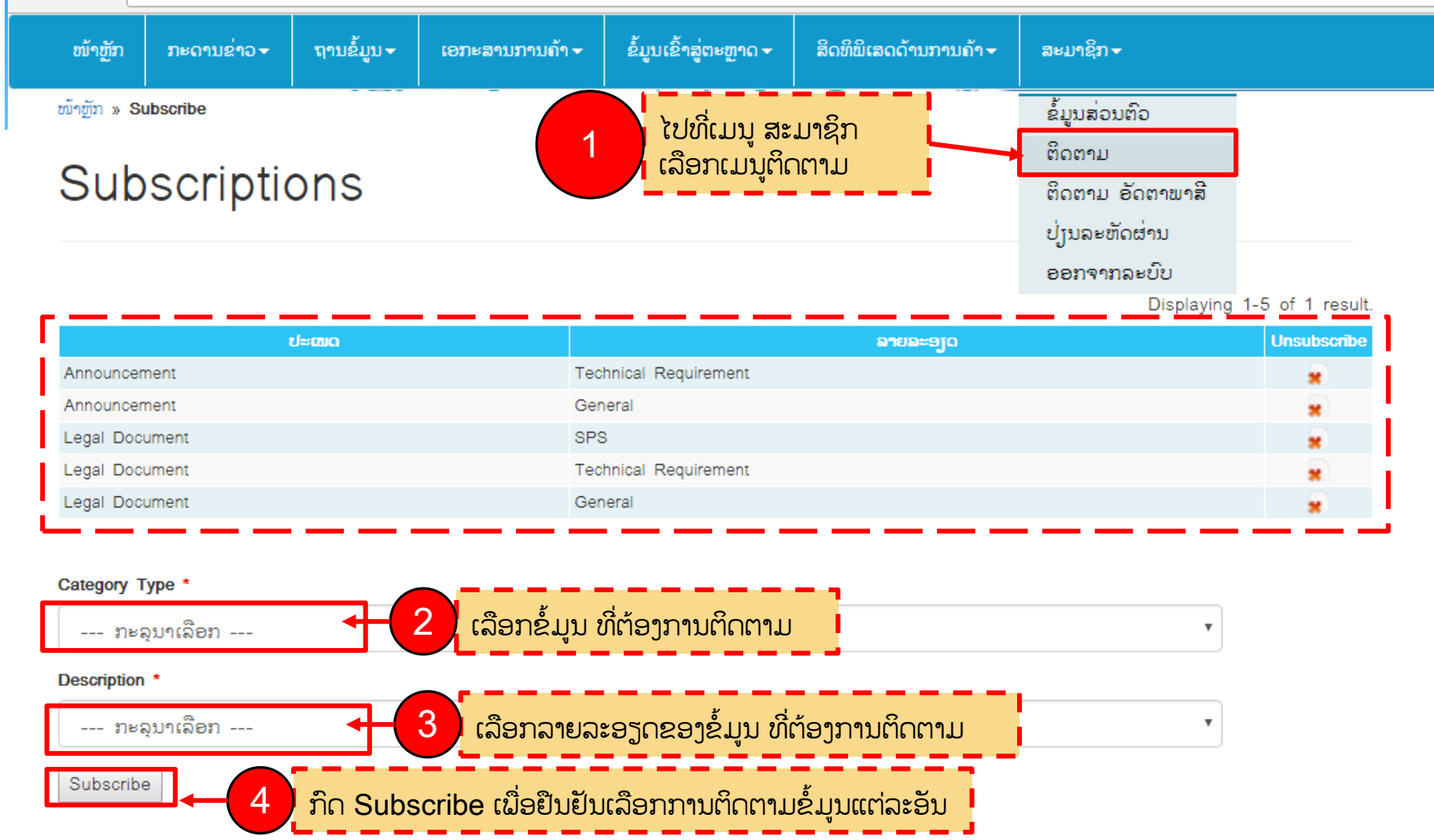

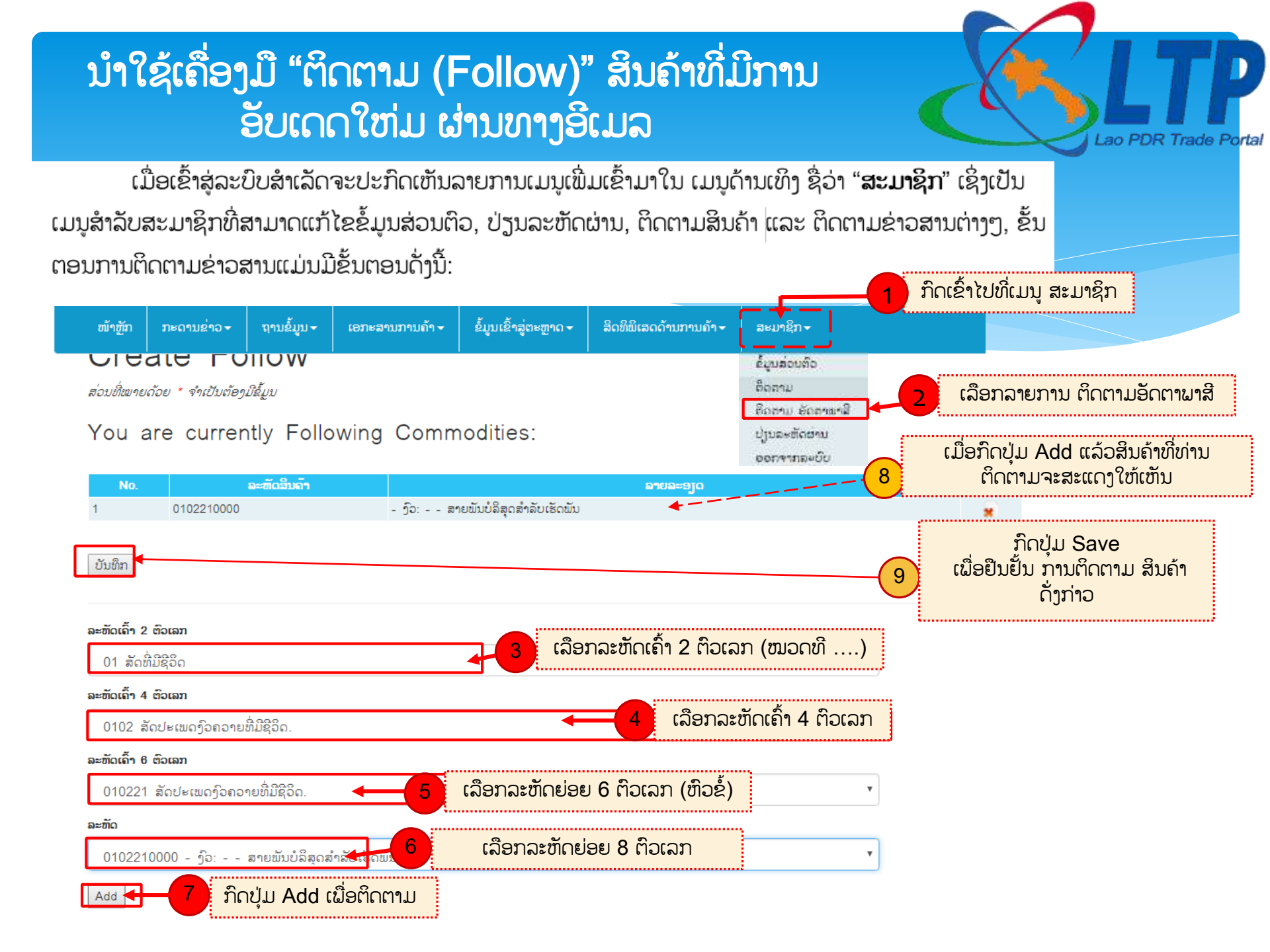

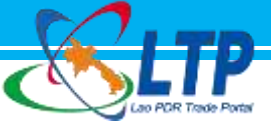

# ສຸນຂໍ້ມູນຂ່າວສານທາງດ້ານການຄ້າ ຂອງ ສປປ ລາວ ທຸກຂໍ້ມູນຂ່າວສານທີ່ທ່ານຕ້ອງການ ຢູ່ໃກ້ພຽງປາຍນິ້ວມືຂອງທ່ານ !

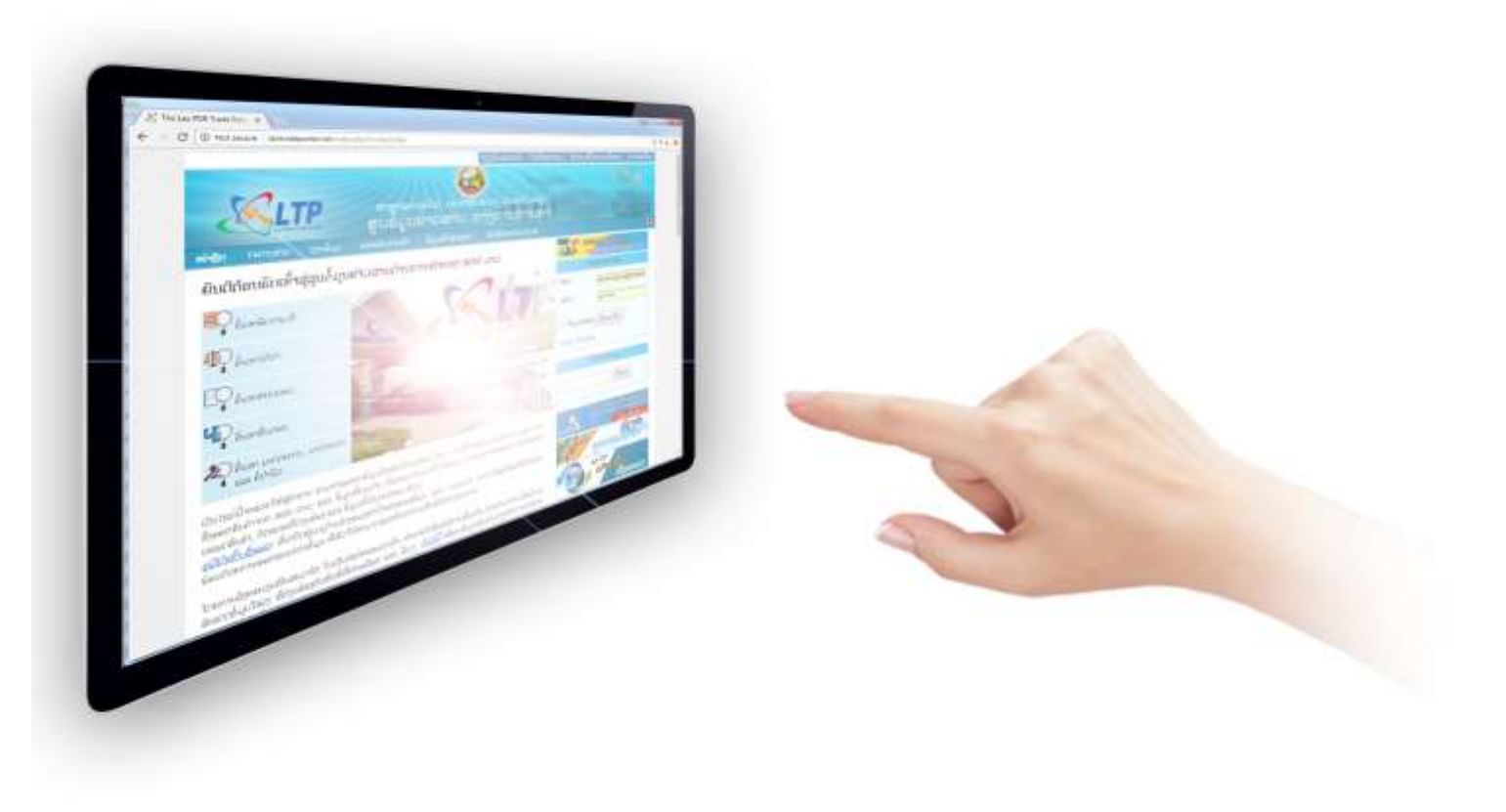

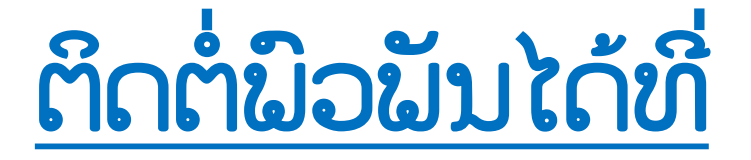

ພະແນກອຳນວຍຄວາມສະດວກທາງດ້ານການຄ້າ, ກົມການນຳເຂົ້າ ແລະ ສິ່ງອອກ ກະຊວງອຸດສາຫະກຳ ແລະ ການຄ້າ ໂທ/ແຟ້ກ: 021 454 224 Email: enquiries@laotradeportal.gov.la

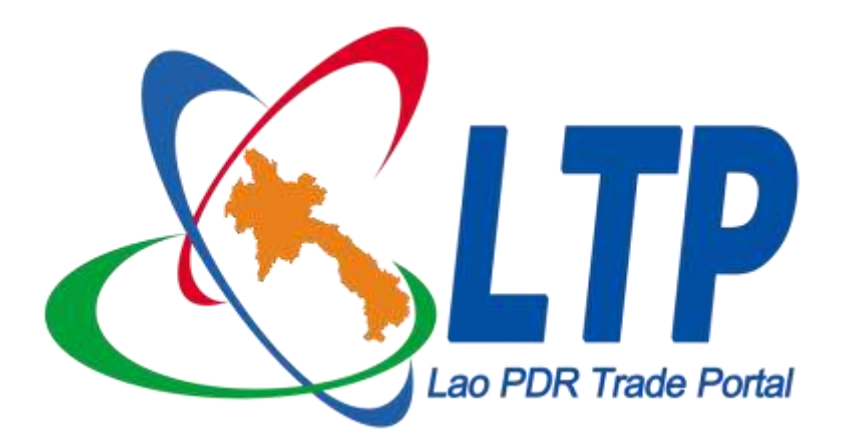

http://www.laotradeportal.gov.la http://www.laotradeportal.com http://www.laotradeportal.org